## brother

# 取扱説明書・別冊

# 職業用刺しゅうミシン **PRT09シリーズ**

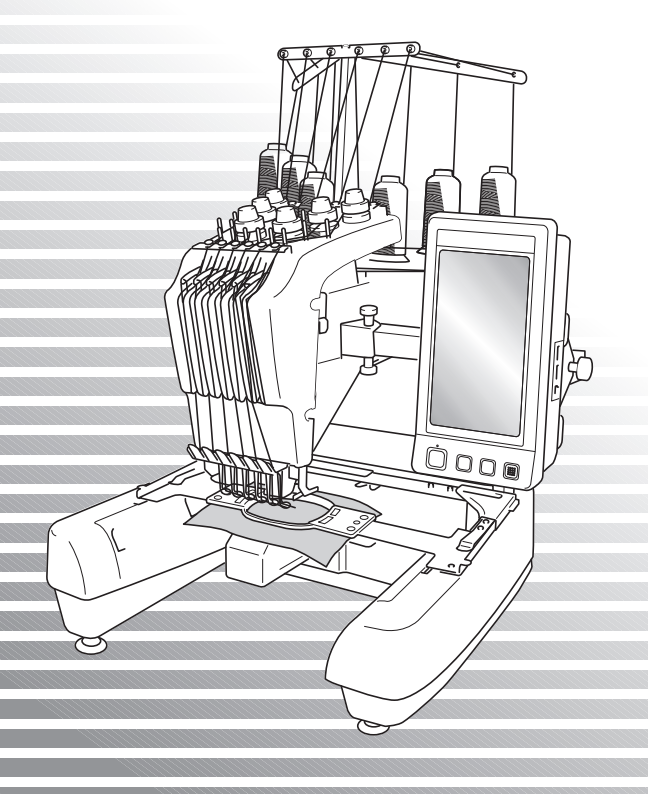

本製品をお使いになる前に必ず、本書(取扱説明書・別冊)と取扱説明書をよくお読みになってください。

## 目次

| LED ポインターで刺しゅうの針落ち位置を確認する | 2 |
|---------------------------|---|
| LED ポインター設定               | 2 |
| 様々な刺しゅう枠を選ぶ               | 3 |
| 台枠について                    | 3 |
| 刺しゅう枠が取り外しにくいときは          | 3 |
| 刺しゅう位置を変更するときの移動速度を切り替える  | 4 |
| アップリケぬいのときの画面表示           | 4 |
| 停止位置の表示                   | 4 |
| 針棒割り当てについて                | 4 |
| 一時的針棒設定を解除する              | 5 |
| 針棒設定をクリアする                | 5 |
| ネームモードの画面について             | 6 |
| 新しいアルファベット・文字模様           | 7 |
| 横書き/縦書きを切り替える             | 9 |

#### LED ポインターで刺しゅうの針落ち位置を確認する

LED ポインターが刺しゅう開始位置を示すので、 模様位置合わせが楽にできます。

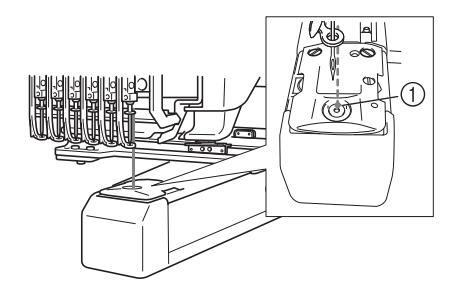

 ① 針落ち位置

ミシンの縫製画面が表示されると、自動的に LED ポインターが点灯します。刺しゅうを開始すると 同時に、LED ポインターは消えます。 設定画面で、LED ポインター機能を設定/解除す ることができます。

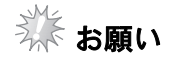

- 使用する刺しゅう枠の種類によっては、 LED ポインター機能を使用することがで きません
- 布地の表面が、あまりにでこぼこしていたり、ざらざらしている場合は、LEDポインターは正しい針落ち位置を表示することができません。そのようなとき、LEDポインターの表示はあくまでも参考としてご使用ください。

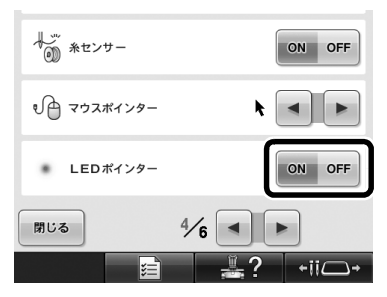

## 様々な刺しゅう枠を選ぶ

このミシンでは、台枠を取り替えることによって、様々なタイプの刺しゅう枠を使用することができます。

#### 台枠について

このミシンには、2種類の台枠(台枠Aと台枠 B)が付属されています。 台枠Aは、付属の4つの刺しゅう枠を使うとき に取り付けます。台枠Bは、別売の刺しゅう枠 を使用するときに取り付けます。さらに、別売の 台枠Cを取り付けると、別売の丸枠シリーズを 使用することができます。 台枠と刺しゅう枠の組み合わせについて詳しく は、取扱説明書の「刺しゅう枠/台枠の種類と用 途」を参照してください。

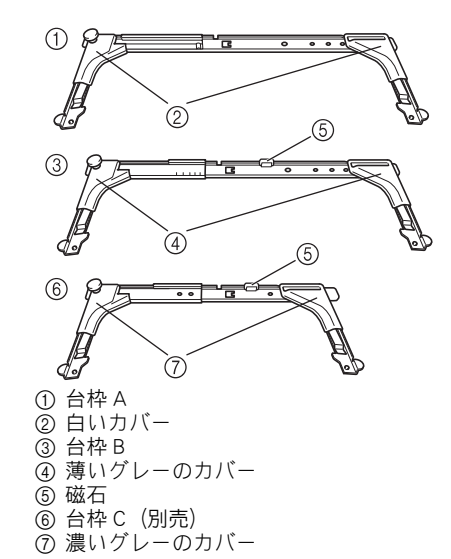

## 刺しゅう枠が取り外しにくいときは

針棒の位置によっては、刺しゅう枠が交換しにく いことがあります。このようなときは、次の手順 に従って、刺しゅう枠を移動してください。

#### <u>+ii□+</u>を押します。

▶ 針棒移動画面が表示されます。

| 6   | 5 | 4 | 3 | 2 | 1 |
|-----|---|---|---|---|---|
|     |   |   |   |   |   |
| 閉じる | ] |   |   |   |   |

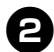

「口」を押します。

- ▶ 刺しゅう枠を取り外しやすい場所に、自動的にキャリッジが移動します。
- ・ 「閉じる」
   を押すと、針棒移動画面が閉じ、
   キャリッジが元の位置に戻ります。

#### 刺しゅう位置を変更するときの移動速度を切り替える

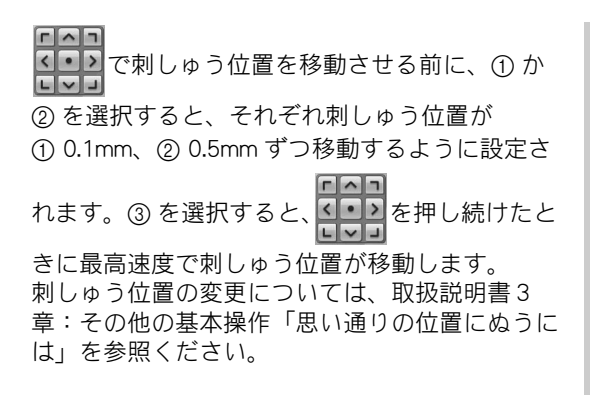

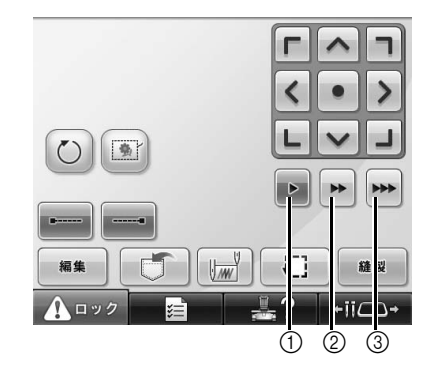

#### アップリケぬいのときの画面表示

アップリケについては、取扱説明書7章「アッ プリケ模様のぬい方」を参照してください。 ポーズについては、取扱説明書4章「縫製前に ポーズ位置を指定する」を参照してください。

#### 停止位置の表示

アップリケ模様を選択したときに、ミシンが停止 する位置に 🕐 が表示されます。

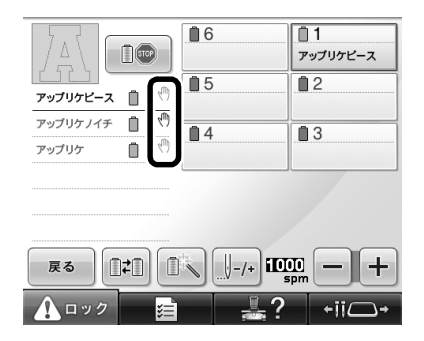

#### 針棒割り当てについて

「アップリケピース」、「アップリケノイチ」、 「アップリケ」が一つの針棒に割り当てられます。 下の画面では1番の針棒に割り当てられています ので、アップリケで使用する糸色を1番にセット します。

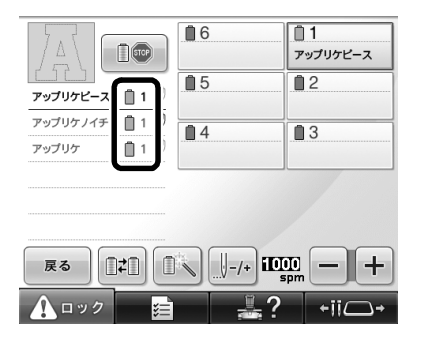

## 時的針棒設定を解除する

● を押します。設定した一時的針棒設定が解除され、 の表示が消えます。
−時的針棒設定については、取扱説明書4章:縫製設定「一時的針棒設定」を参照ください。

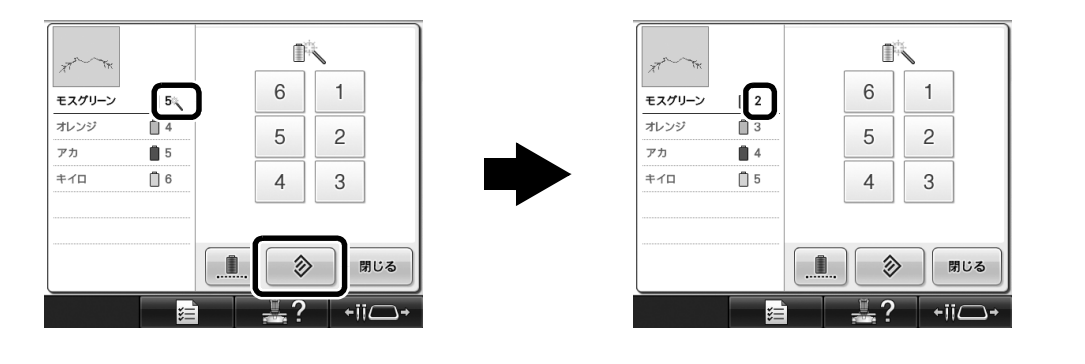

## 針棒設定をクリアする

▲##★ を押して、針棒設定をクリアします。取扱説明書と実際の画面では、キーのデザインが異なります。 針棒設定クリアについては、取扱説明書3章:その他の基本操作「液晶画面上で糸色を交換する」を参 照ください。

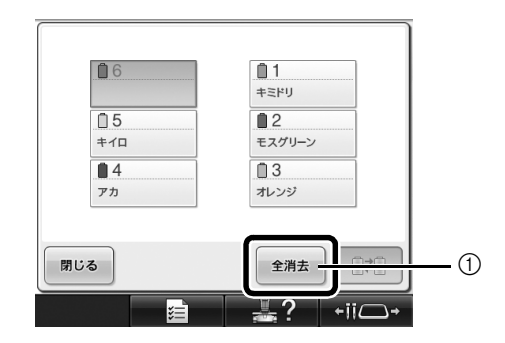

① 針棒設定クリアキー

## ネームモードの画面について

ネームモード中のキーの配置は、取扱説明書と実際の画面では異なります。 ネームモードの詳細は、取扱説明書5章:模様の選択/編集/記憶「ネーム刺しゅうをする(ネーム モード)」を参照ください。

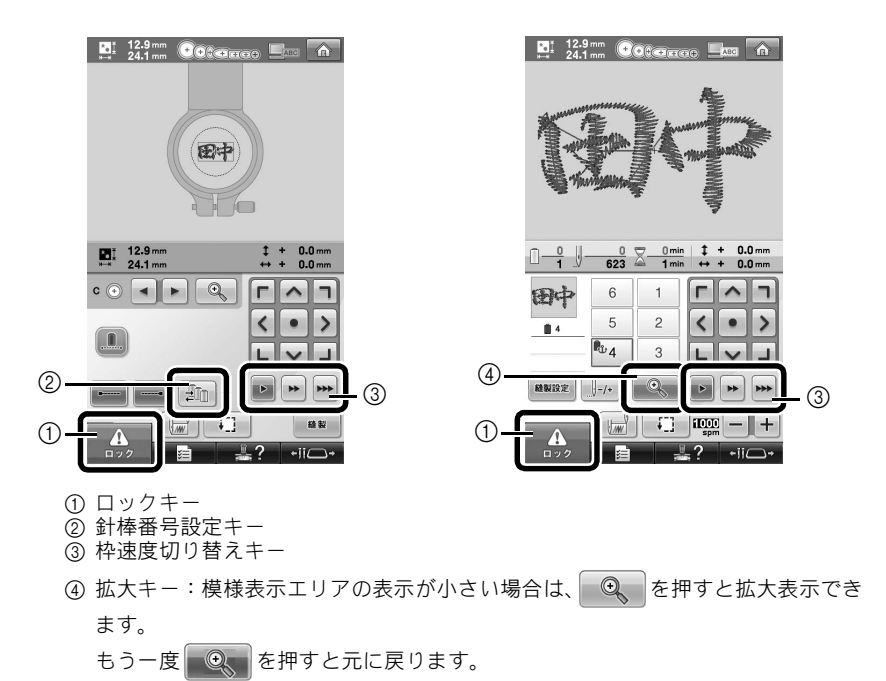

## 新しいアルファベット・文字模様

**Aあ** アルファベット・文字

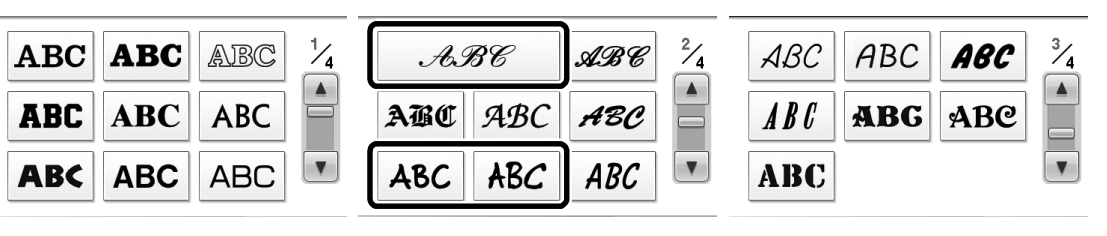

| АБВ   | АБВ   |    | 4/4 |
|-------|-------|----|-----|
| ABCDE | ABCDE |    |     |
| あア    | あア    | あア |     |

#### へおし

| ABC        | abc | 0~9,. | &?! | Ââ  | Ññ |
|------------|-----|-------|-----|-----|----|
| A G        | 98  | D E   | F G | K   |    |
| <i>I J</i> | 7 K | L M   | NO  | P   |    |
| Q 9        | 8 9 | T U   | V W | ^ X |    |
| ¥ 2        | 5   |       | •   |     |    |

| ABC abc 0-9,. | &?! | Ââ | Ññ |
|---------------|-----|----|----|
| & ? ! @ <     | > / |    |    |
|               | · / | 8  |    |
| @ 5.1k " " /  | · · |    |    |
|               | •   |    |    |

| ABC abc | 0~9,. | &?! | Ââ  | Ññ |
|---------|-------|-----|-----|----|
| a b c   | d e   | f g | k   |    |
| i j k   | l m   | n o | ] p |    |
| g # 5   | t u   | v w | x   |    |
| y z     |       | •   |     |    |

| ABC abc | 0~9,. | &?! | Ââ  | Ññ |
|---------|-------|-----|-----|----|
| Â Ä Å   | Æ à   | á á | ã   |    |
| ä å æ   | Ø ø   | Ð E | ) E |    |
| E Ë è   | é é   | ë Ĝ | Ţ   |    |
| Í Ĩ Í   | ìi    | ï į | í   |    |

| ABC abc 0-9,. | &?! Ââ Ññ  |
|---------------|------------|
| 01231         | 5 6 7      |
| 89#%&         | £EY        |
| _             | *          |
|               | ´ <b>_</b> |

| ABC                      | abc                                                               | 0~9,.                    | &?!                | Ââ          | Ññ |
|--------------------------|-------------------------------------------------------------------|--------------------------|--------------------|-------------|----|
| Ň Л<br>ò c<br>Ç q<br>ü a | 1 <sup>7</sup> <i>ñ</i><br>5 <i>ó</i><br>1 <i>ľ</i><br>6 <i>P</i> | 6 0<br>ö o<br>Ú Ü<br>þ þ | Ø Ô<br>ö ce<br>ù ú | j<br>j<br>i |    |

#### ABC

| ABC abc 0~9,. &?! Ââ Ññ |  |
|-------------------------|--|
| ABCDEF6H                |  |
| IJKYWNOP                |  |
| QRSTUUWX                |  |
| y æ ' _                 |  |

| ABC abc 0-9,. & | ?! Ââ Ññ |
|-----------------|----------|
| < > @ ! ب       | ()       |
|                 | ; ©      |
| ® TM " " " '    | •        |
|                 | · _      |

| АВС |   | abc | 0. | -9,. | &? | <u>י</u> ! | Ââ | Ññ |
|-----|---|-----|----|------|----|------------|----|----|
| a   | Ъ | c   | d  | e    | f  | g          | h  |    |
| i   | j | ĸ   | ι  | m    | n  | o          | P  |    |
| ٩   | r | s   | t  | u    | U  | ω          | x  |    |
| ч   | 2 |     |    |      |    | •          | _  |    |

| ABC |   | abc | 0. | 9,. | & | ?! | Ââ | Ññ |
|-----|---|-----|----|-----|---|----|----|----|
| Â   | Ä | Å   | Æ  | à   | á | â  | ã  |    |
| ä   | å | æ   | Ç  | ç   | Ð | È  | É  |    |
| Ê   | Ë | è   | é  | ê   | ë | Ğ  | ğ  |    |
| i   | Ï | i   | ì  | í   | Ÿ | į  | I  |    |

| ABC         | abc               | 0~9,.              | &?!           | Ââ                                 | Ññ |
|-------------|-------------------|--------------------|---------------|------------------------------------|----|
| 0<br>8<br>- | 1 2<br>9 #<br>+ × | 3 4<br>% \$<br>+ = | 56<br>£<br>*. | ) <del>}</del> (<br>  ¥<br>  ,<br> |    |

| АВС | )[ | abc | 0~9 | ə,. | &? | ?! | Ââ | Ññ |
|-----|----|-----|-----|-----|----|----|----|----|
| ũ   | Ň  | ñ   | Ô   | ö   | Ø  | Ö  | Œ  |    |
| ò   | ó  | ô   | ö   | ø   | ő  | œ  | ŕ  |    |
| Ş   | ş  | ť   | Û   | ü   | ù  | ú  | û  |    |
| ü   | ź  | Þ   | þ   | ß   |    |    |    |    |

#### ABC

| ABC | abc | 0~9,. | &?! | Ââ | Ññ |
|-----|-----|-------|-----|----|----|
| A B | C   | DE    | FG  | #  |    |
| 1 7 | K   | LM    | N O | P  |    |
| Q 2 | S   | тυ    | Vω  | x  |    |
| Y Z | '   |       | '   | _  |    |

| ABC        | abc             | 0~9,.             | &?!               | Ââ         | Ññ |
|------------|-----------------|-------------------|-------------------|------------|----|
| <b>R</b> ( | ?!<br>]/<br>n • | @ <<br>\ ~<br>  " | > (<br>: ;<br>' ' | ) (<br>) @ |    |
|            |                 |                   | '                 | _          |    |

| ABC | abc      | 0~9,. | &?! | Ââ       | Ññ |
|-----|----------|-------|-----|----------|----|
| a b | <i>c</i> | d e   | f g | <b>h</b> |    |
| i j | k        | 1 m   | n o | <i>p</i> |    |
| q r | s        | t u   | vw  | x        |    |
| y z |          |       | '   | ]        |    |

| ABC abc 0-9,. | &?! Ââ | Ññ |
|---------------|--------|----|
| Â Ă Å Æ à     | á â ã  |    |
| äåæÇç         | ÐÈÉ    |    |
| ÊËèéê         | ë Ğ ğ  |    |
| ÍÏİÌìí        | ï į ı  |    |

| ABC | abc | 0~9,.    | &?!      | Ââ | Ññ |
|-----|-----|----------|----------|----|----|
| 01  | 2   | 34       | 56       | 7  |    |
| 89  | #   | <u> </u> | £€       | ¥  |    |
| - + | ×   | ÷ =      | <b>*</b> |    |    |
|     |     |          | '        |    |    |

| АВС | )[ | abc | 0 | -9,. | &?! | Ââ  | Ññ |
|-----|----|-----|---|------|-----|-----|----|
| Ñ   | Ň  | ñ   | Ô | Ö    | Ø   | 3Æ  |    |
| ò   | ó  | ô   | ö | ø    | őc  | e ŕ |    |
| Ş   | ş  | ť   | Û | Ü    | ù   | í û |    |
| ü   | ź  | Þ   | þ | ß    |     |     |    |

あア

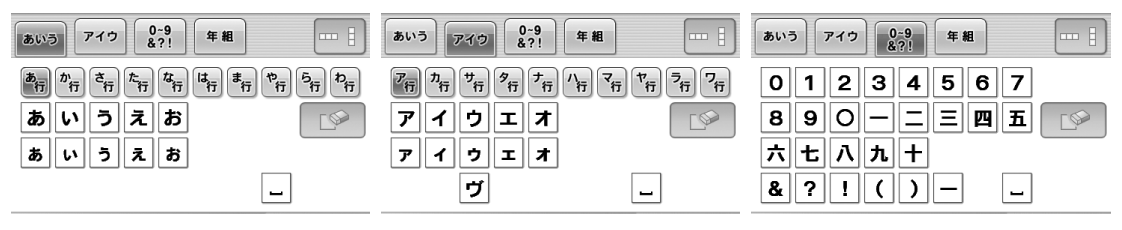

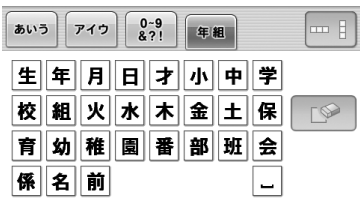

あア

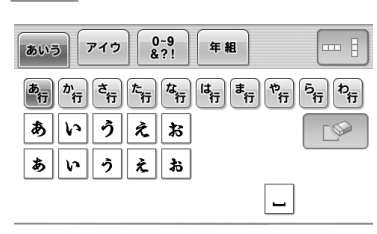

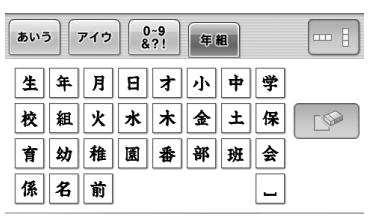

| あいう アイウ 0~9 &?! | <b># #</b> | あいう アイウ 0-9 年組       |   |
|-----------------|------------|----------------------|---|
| アイウエオ           |            | 01234567<br>890-5=33 | Г |
| アイウエオ           |            | ネセハ九十                |   |
| ヴ               | _          | & ?!() –             |   |

あア

| あいう アイウ 0-9 条?! 年組 … :                 | あいう アイク 0-9 年組 … 日                                 | あいう アイウ 0-9 年組 … 目                     |
|----------------------------------------|----------------------------------------------------|----------------------------------------|
| ▲ ************************************ | <b>ジ</b> 時<br>************************************ | 01234567<br>890-=Ξ囲五<br>☆±∧九+<br>&?!() |

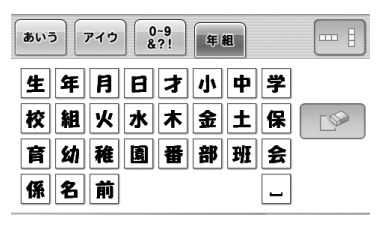

実寸大

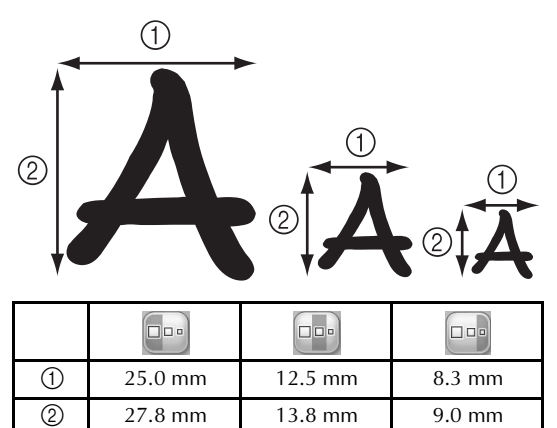

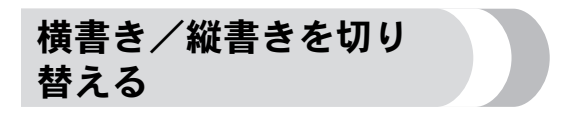

■●を押すと、日本語の文字(ひらがな/カタカナ/漢字)の横書き/縦書きが切り替わります。

■1 横書き 🗕 👄

あいう

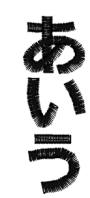

━ ■ 縦書き

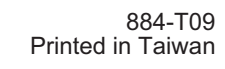

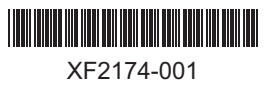